# Configuración de la pertenencia de una interfaz a una red de área local virtual (VLAN) de puerto en un switch

# Objetivo

Una red de área local virtual (VLAN) permite segmentar lógicamente una red de área local (LAN) en diferentes dominios de difusión. En los escenarios donde los datos confidenciales se pueden difundir en una red, se pueden crear VLAN para mejorar la seguridad mediante la designación de una transmisión a una VLAN específica. Sólo los usuarios que pertenecen a una VLAN pueden acceder y manipular los datos en esa VLAN. Las VLAN también se pueden utilizar para mejorar el rendimiento al reducir la necesidad de enviar difusiones y multidifusión a destinos innecesarios.

Una VLAN permite que un grupo de hosts que no están conectados al mismo switch se comuniquen como si estuvieran en el mismo dominio de broadcast. Una interfaz que tiene tráfico de VLAN necesita que las VLAN se asignen a esa interfaz, o los paquetes pueden ser descartados. Cuando se habilita el protocolo de registro de VLAN (GVRP) del protocolo de registro de atributos genérico (GARP) para una interfaz, las VLAN se pueden asignar dinámicamente y no es necesario asignarlas manualmente.

Este artículo proporciona instrucciones sobre cómo asignar un puerto a una o más VLAN en el switch.

# **Dispositivos aplicables**

- Serie Sx250
- Serie Sx350
- Serie SG350X
- Serie Sx550X

# Versión del software

• 2.2.5.68

# Configuración de la Pertenencia a VLAN de una Interfaz

Paso 1. Inicie sesión en la utilidad basada en Web de su switch y luego elija Administración de VLAN > Afiliación de VLAN de Puerto.

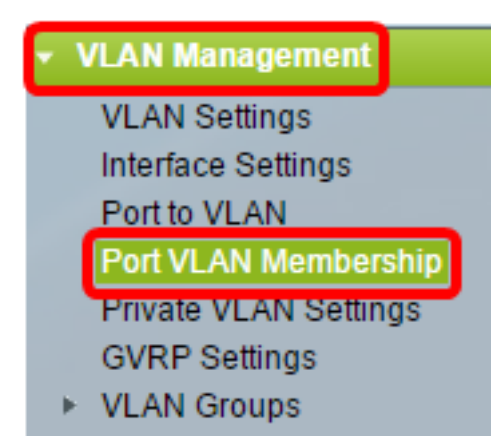

Paso 2. Elija el tipo de interfaz (Puerto o LAG) y haga clic en **Ir**. Se muestran los siguientes campos para todas las interfaces del tipo seleccionado:

| Por             | Port VLAN Membership        |              |                                                |                                   |                                |                     |  |  |  |  |
|-----------------|-----------------------------|--------------|------------------------------------------------|-----------------------------------|--------------------------------|---------------------|--|--|--|--|
| F - Fo<br>M - N | orbidden me<br>Iulticast TV | mber<br>VLAN | T - Tagged member<br>In - Internally used VLAN | U - Untagged me<br>G - Guest VLAN | ember I - Inactiv<br>Pp - Priv | ve VLAN<br>ate VLAN |  |  |  |  |
| Por             | t VLAN Me                   | mbership     | Table                                          |                                   |                                |                     |  |  |  |  |
| Filte           | er: Interface               | e Type equ   | uals to Port of Unit 2 🛊 Go                    |                                   |                                |                     |  |  |  |  |
|                 | Interface                   | Mode         | Administrative VLANs                           |                                   | Operational VLANs              | LAG                 |  |  |  |  |
|                 | GE1                         | Access       | 20U, 40M                                       |                                   | 20U, 40U                       |                     |  |  |  |  |
| 0               | GE2                         | Access       | 1M                                             |                                   | 1U                             |                     |  |  |  |  |
|                 | GE3                         | Access       | 1U                                             |                                   | 1U                             |                     |  |  |  |  |
| 0               | GE4                         | Access       | 1U                                             |                                   | 1U                             |                     |  |  |  |  |
|                 | GE5                         | Access       | 1U                                             |                                   | 1U                             |                     |  |  |  |  |
| 0               | GE6                         | Access       | 1U                                             |                                   | 1U                             |                     |  |  |  |  |
|                 | GE7                         | Access       | 1U                                             |                                   | 1U                             |                     |  |  |  |  |
| 0               | GE8                         | Access       | 1U                                             |                                   | 1U                             |                     |  |  |  |  |
|                 | GE9                         | Access       | 1U                                             |                                   | 1U                             |                     |  |  |  |  |

- Interfaz: ID de puerto o LAG.
- Modo: modo de interfaz VLAN que se seleccionó en la página Configuración de interfaz.
- VLAN administrativas: lista desplegable que muestra todas las VLAN de las que la interfaz puede ser miembro.
- VLAN operativas: lista desplegable que muestra todas las VLAN de las que la interfaz es actualmente miembro.
- LAG: si la interfaz seleccionada es Port (Puerto), mostrará el LAG en el que es miembro.

Nota: En este ejemplo, se elige el puerto de la unidad 2.

Paso 3. Haga clic en el botón de opción de un puerto que desee configurar.

| $\circ$ | GE28 | Access | 1U | 1U |
|---------|------|--------|----|----|
| 0       | GE29 | Access | 1U | 1U |
| $\odot$ | GE30 | Access | 1U | 1U |
|         | GE31 | Access | 1U | 1U |
| $\circ$ | GE32 | Access | 1U | 1U |
|         | GE33 | Access | 1U | 1U |
| $\circ$ | GE34 | Access | 1U | 1U |

Nota: En este ejemplo, se elige GE30.

Paso 4. Desplácese hasta la parte inferior de la página y haga clic en el botón **Join VLAN** (Unirse a VLAN).

|         | GE28   | Access | 10                                                 | 1U                |
|---------|--------|--------|----------------------------------------------------|-------------------|
|         | GE29   | Access | 1U                                                 | 1U                |
|         | GE30   | Access | 1U                                                 | 10                |
|         | GE31   | Access | 1U                                                 | 1U                |
| 0       | GE32   | Access | 1U                                                 | 1U                |
| •       | GE33   | Access | 1U                                                 | 1U                |
| 0       | GE34   | Access | 1U                                                 | 1U                |
|         | GE35   | Access | 1U                                                 | 1U                |
| 0       | GE36   | Access | 1U                                                 | 1U                |
|         | GE37   | Access | 1U                                                 | 1U                |
| 0       | GE38   | Access | 1U                                                 | 1U                |
|         | GE39   | Access | 1U                                                 | 1U                |
| 0       | GE40   | Access | 1U                                                 | 1U                |
|         | GE41   | Access | 1U                                                 | 1U                |
| 0       | GE42   | Access | 1U                                                 | 1U                |
|         | GE43   | Access | 1U                                                 | 1U                |
| $\circ$ | GE44   | Access | 1U                                                 | 1U                |
|         | GE45   | Access | 1U                                                 | 1U                |
| $\circ$ | GE46   | Access | 1U                                                 | 1U                |
|         | GE47   | Access | 1U                                                 | 1U                |
| $\circ$ | GE48   | Access | 1U                                                 | 1U                |
|         | XG1    | Trunk  | 1U, 2-19I, 20T, 21-29I, 30T, 31-39I, 40T, 41-4094I | 1U, 20T, 30T, 40T |
| 0       | XG2    | Access | 1U                                                 | 1U                |
| Joi     | n VLAN | Detail | s                                                  |                   |

Paso 5. Asegúrese de que el puerto o LAG correcto se haya seleccionado en el área Interfaz.

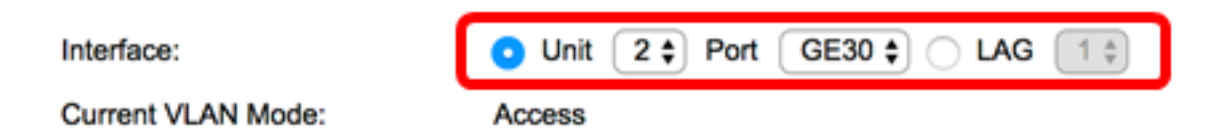

**Nota:** El modo de VLAN actual muestra el modo de VLAN de puerto elegido en la página Configuración de la interfaz. En este ejemplo, el modo se establece en Access. Para obtener más información sobre cómo configurar esta función, haga clic <u>aquí</u> para obtener instrucciones.

Paso 6. Elija un ID de VLAN de acceso en la lista desplegable. Cuando el puerto está en modo de acceso, será miembro de la VLAN de acceso. El valor predeterminado es 1.

### Access Mode Membership (Active)

| These are the VLAN membersh | i None<br>1 | the |
|-----------------------------|-------------|-----|
| Access VLAN ID:             | ✓ 20        |     |
| ·····                       | 30          |     |

Nota: En este ejemplo, se elige VLAN 20.

Paso 7. Elija una VLAN de TV multidifusión en la lista desplegable. Cuando el puerto está en modo de acceso, será miembro de la VLAN de TV de multidifusión. El valor predeterminado es None (Ninguno).

| Access VLAN ID:                     | 20 🗘   |          |
|-------------------------------------|--------|----------|
| Multicast TV VLAN:                  | ✓ None |          |
|                                     | 1      |          |
|                                     | 20     |          |
| The following settings are for the  | 30     | ace VLAN |
| not take effect until the interface | 40     | changed  |

Nota: Esta opción no está disponible en los switches Sx250.

Los siguientes ajustes son para los modos de interfaz VLAN inactivos. Estos efectos se guardarán, pero no surtirán efecto hasta que se cambie el modo de interfaz VLAN en la página VLAN Interface Settings (Parámetros de interfaz VLAN). Para obtener más información sobre cómo configurar esta función, haga clic <u>aquí</u> para obtener instrucciones.

Paso 8. Elija un ID de VLAN nativo de la lista desplegable. Cuando el puerto está en modo de enlace troncal, será miembro de la VLAN nativa. El valor predeterminado es 1.

### Trunk Mode Membership

Native VLAN ID:

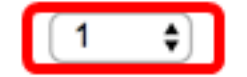

Paso 9. Cuando el puerto está en modo Trunk, será miembro de las VLAN Etiquetadas. Elija una de las siguientes opciones:

- Todas las VLAN: cuando el puerto está en modo troncal, será miembro de todas las VLAN.
- Definido por el usuario: cuando el puerto está en modo troncal, será miembro de las VLAN que se ingresan en este campo.

| Trunk Mode Membership |                                        |  |  |  |  |
|-----------------------|----------------------------------------|--|--|--|--|
| Native VLAN ID:       | 1 🛊                                    |  |  |  |  |
| Tagged VLANs:         | All VLANs                              |  |  |  |  |
|                       | <ul> <li>User Defined 30-40</li> </ul> |  |  |  |  |

Nota: En este ejemplo, se elige Definido por el usuario y se utilizan las VLAN 30-40.

Paso 10. Ingrese el ID de VLAN en el campo *VLAN sin etiqueta*. Cuando el puerto está en el modo General, será un miembro sin etiqueta de esta VLAN.

#### General Mode Membership

Untagged VLANs:

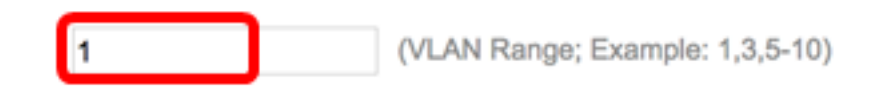

Nota: En este ejemplo, se utiliza VLAN 1.

Paso 11. Ingrese el ID de VLAN en el campo *VLAN Etiquetadas*. Cuando el puerto está en el modo General, será un miembro etiquetado de esta VLAN.

Tagged VLANs:

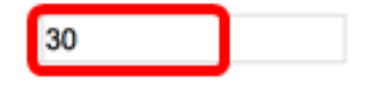

Nota: En este ejemplo, se utiliza VLAN 30.

Paso 12. Ingrese el ID de VLAN en el campo *VLAN prohibidas*. Cuando el puerto está en el modo General, la interfaz no puede unirse a la VLAN ni siquiera desde el registro GVRP. Cuando un puerto no es miembro de ninguna otra VLAN, al habilitar esta opción en el puerto, el puerto forma parte de la VLAN 4095 interna, que es una ID de VLAN reservada (VID).

#### General Mode Membership

| Untagged VLANs:  | 1  | (VLAN Range; Example: 1,3,5-10) |
|------------------|----|---------------------------------|
| Tagged VLANs:    | 30 | (VLAN Range; Example: 1,3,5-10) |
| Forbidden VLANs: | 40 | (VLAN Range; Example: 1,3,5-10) |

Nota: En este ejemplo, se utiliza VLAN 40.

Paso 13. Elija un ID de VLAN de la lista desplegable General PVID. Cuando el puerto está en el modo General, será miembro de estas VLAN. El valor predeterminado es 1.

General PVID:

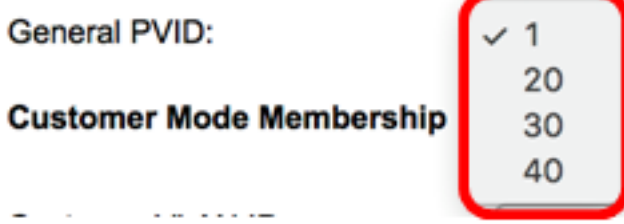

Paso 14. (Opcional) Elija un ID de VLAN de la lista desplegable ID de VLAN del cliente. Cuando el puerto esté en modo Cliente, será miembro de esta VLAN.

### **Customer Mode Membership**

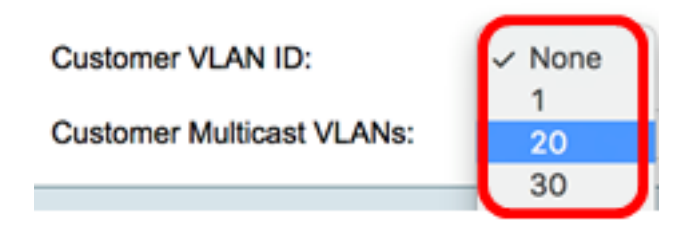

Nota: En este ejemplo, se elige VLAN 20.

Paso 15. (Opcional) Introduzca el ID de VLAN en el campo VLAN de multidifusión del cliente . Cuando el puerto esté en modo Cliente, será miembro de esta VLAN de TV Multicast.

Nota: Esta opción no está disponible en los switches Sx250.

| Interface:                                                                                                    | O Unit 2 ♀ Port (           | GE30 🛊 🔿 LAG 🚺 ‡            |  |  |  |  |
|----------------------------------------------------------------------------------------------------|-----------------------------|-----------------------------|--|--|--|--|
| Current VLAN Mode:                                                                                                    | Access                      |                             |  |  |  |  |
| Access Mode Membership (A                                                                                                    | ctive)                      |                             |  |  |  |  |
| These are the VI AN membersh                                                                                                    | in settings for the current | active VI AN interface mode |  |  |  |  |
|                                                                                                    | p settings for the current. | active VLAN Interface mode. |  |  |  |  |
| Access VLAN ID:                                                                                                    |                             |                             |  |  |  |  |
| Multicast TV VLAN:                                                                                                    | None \$                     |                             |  |  |  |  |
| The following settings are for the inactive interface VLAN modes, these effects will be<br>not take effect until the interface VLAN mode is changed in the VLAN Interface Setting |                             |                             |  |  |  |  |
| ITUIK mode membership                                                                                                    |                             |                             |  |  |  |  |
| Native VLAN ID:                                                                                                    | 1 🗘                         |                             |  |  |  |  |
| Tagged VLANs:                                                                                                    | All VLANs                   | 0/1 6 1                     |  |  |  |  |
| General Mode Membership                                                                                                    | User Denned 50-0            | (VLAN                       |  |  |  |  |
| Untagged VLANs:                                                                                                    | 1                           | (VLAN Range; Example: 1     |  |  |  |  |
| Tagged VLANs:                                                                                                    | 30                          | (VLAN Range; Example: 1     |  |  |  |  |
| Forbidden VLANs:                                                                                                    | 40                          | (VLAN Range; Example: 1     |  |  |  |  |
| General PVID:                                                                                                    | 1 🛊                         |                             |  |  |  |  |
| Customer Mode Membership                                                                                                    |                             |                             |  |  |  |  |
| Customer VLAN ID:                                                                                                    | 20 🛟                        |                             |  |  |  |  |
| Customer Multicast VLANs:                                                                                                    |                             | (VLAN Range; Example: 1     |  |  |  |  |
| Apply Close                                                                                                    |                             |                             |  |  |  |  |

Nota: En este ejemplo, no se ingresa ningún ID de VLAN.

Paso 16. Haga clic en Aplicar y luego haga clic en Cerrar.

Paso 17. (Opcional) Haga clic en **Guardar** para guardar la configuración en el archivo de configuración de inicio.

# 48-Port Gigabit PoE Stackable Managed Switch

### Port VLAN Membership

F - Forbidden member M - Multicast TV VLAN

T - Tagged member In - Internally used VLAN 🔞 Save

#### Port VLAN Membership Table

| Filte   | Filter: Interface Type equals to Port of Unit 2 \$ Go |        |                      |                       |  |  |  |
|---------|-------------------------------------------------------|--------|----------------------|-----------------------|--|--|--|
|         | Interface                                             | Mode   | Administrative VLANs | Operational VLANs LAG |  |  |  |
|         | GE1                                                   | Access | 20U, 40M             | 20U, 40U              |  |  |  |
| 0       | GE2                                                   | Access | 1M                   | 1U                    |  |  |  |
|         | GE3                                                   | Access | 1U                   | 1U                    |  |  |  |
| 0       | GE4                                                   | Access | 1U                   | 1U                    |  |  |  |
|         | GE5                                                   | Access | 1U                   | 1U                    |  |  |  |
| 0       | GE6                                                   | Access | 1U                   | 1U                    |  |  |  |
|         | GE7                                                   | Access | 1U                   | 1U                    |  |  |  |
| $\circ$ | GE8                                                   | Access | 1U                   | 1U                    |  |  |  |
|         | GE9                                                   | Access | 1U                   | 1U                    |  |  |  |
|         | GE10                                                  | Access | 1U                   | 1U                    |  |  |  |
|         | GE11                                                  | Access | 1U                   | 1U                    |  |  |  |
|         | GE12                                                  | Access | 1U                   | 1U                    |  |  |  |
|         | GE13                                                  | Access | 1U                   | 1U                    |  |  |  |
|         | GE14                                                  | Access | 1U                   | 1U                    |  |  |  |
|         | GE15                                                  | Access | 1U                   | 1U                    |  |  |  |
|         | GE16                                                  | Access | 1U                   | 1U                    |  |  |  |
|         | GE17                                                  | Access | 10                   | 1U                    |  |  |  |
|         | GE18                                                  | Access | 10                   | 1U                    |  |  |  |
|         | GE19                                                  | Access | 10                   | 1U                    |  |  |  |
|         | GE20                                                  | Access | 10                   | 1U                    |  |  |  |
|         | GE21                                                  | Access | 10                   | 1U                    |  |  |  |
|         | GE22                                                  | Access | 10                   | 1U                    |  |  |  |
|         | GE23                                                  | Access | 10                   | 1U                    |  |  |  |
|         | GE24                                                  | Access | 10                   | 10                    |  |  |  |
|         | GE25                                                  | Access | 10                   | 1U                    |  |  |  |
|         | GE26                                                  | Access | 10                   | 10                    |  |  |  |
|         | GE27                                                  | Access | 10                   | 1U                    |  |  |  |
|         | GE28                                                  | Access | 10                   | 1U                    |  |  |  |
|         | GE29                                                  | Access | 10                   | 10                    |  |  |  |
| 0       | GE30                                                  | Access | 20U                  | 20U                   |  |  |  |
|         | GE31                                                  | Access | 10                   | 10                    |  |  |  |
|         | GE32                                                  | Access | 10                   | 10                    |  |  |  |

Ahora debería haber asignado correctamente un puerto a una o más VLAN del switch.

cisco